## Quick Installation Guideline Model:CSI-WIFI-2

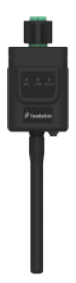

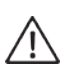

Warning: 1. Please remove logger after power off. 2. Reset button supports direct press. Do not remove waterproof plug.

## Notice:

Please read this manual carefully before using products and keep it in the place where O&M providers can easily find.

Due to product upgrade and other factors, the content of this manual might change from time to time. Please take actual product as standard and get latest manual from sales. Unless otherwise agreed herein, this manual will only be used as guidance. Any statement, information or suggestion in this manual will not take any form of responsibility.

Without written permission, any content of this document (partly or entirely) cannot be extracted, copied or transmitted in any form by any company or individual.

## 1. Stick Logger Installation

Step1: Assemble logger to the inverter communication interface as shown in the diagram.

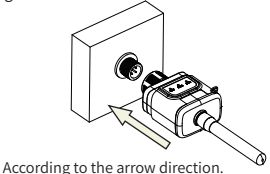

Step2: Install/Remove

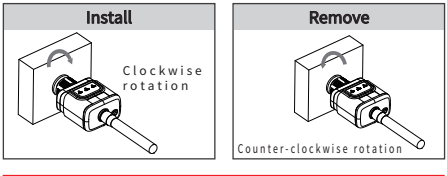

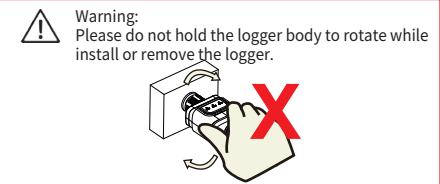

## 2. Logger Status

2.1 Check Indicator light

| Lights   | Implication                    | Status Description(All lights are single green lights.)                                                                                                    |
|----------|--------------------------------|----------------------------------------------------------------------------------------------------|
| •<br>NET | Communication<br>with router   | 1.Light off: Connection to the router failed.<br>2.On 15/Off 1s(Slow flash): Connection to the router succeeded.<br>3.Light keeps on: Connection to the server succeeded.<br>4.On 100ms/Off 100ms(Fast flash): Distributing network fast. |
| COM      | Communication<br>with inverter | <ol> <li>Light keeps on: Logger connected to the inverter.</li> <li>Light off: Connection to the inverter failed.</li> <li>On 1s/Off 1s(Slow flash): Communicating with inverter.</li> </ol>                                              |
| READY    | Logger running<br>status       | 1.Light off: Running abnormally.<br>2.On 1s/Off 1s (Slow flash): Running normally.<br>3.On 100ms/Off 100ms(Fast flash): Restore factory settings.                                                                                         |

## The normal operation status of the stick logger, when router connected to the network normally:

1.Connection to the server succeeded: NET light keeps on after the logger powered on.

2.Logger running normally: READY light flashes.

3.Connection to the inverter succeeded: COM light keeps on.

#### 3. Abnormal State Processing

If the data on platform is abnormal when the stick logger is running, please check the table below and according to the status of indicator lights to complete a simple troubleshooting. If it still can not be resolved or indicator lights status do not show in the table below, please contact Customer Support.

(Note: Please using the following table query after power-on for 2mins at least.)

| NET           | COM | READY         |                                                                                                    |                                                                                                    |                                                                                                    |
|---------------|-----|---------------|----------------------------------------------------------------------------------------------------|----------------------------------------------------------------------------------------------------|----------------------------------------------------------------------------------------------------|
| •<br>NET      | СОМ | READY         | Fault Description                                                                                                   | Fault Cause                                                                                                    | Solution                                                                                                    |
| Any<br>state  | OFF | Slow<br>flash | Communication with<br>inverter abnormal                                                                             | 1.Connection betw-<br>een stick logger and<br>inverter loosen.<br>2.Inverter does not<br>match with stick log-<br>ger's communica-<br>tion rate. | 1.Check the con-<br>nection between<br>stick logger and<br>inverter. Remove<br>the stick logger<br>and install again.<br>2.Check inverter's<br>communication<br>rate to see if it<br>matches with stick<br>logger's.<br>3.Long press Re-<br>set button for 5s,<br>reboot stick logger. |
| OFF           | ON  | Slow<br>flash | Connection between<br>logger and router<br>abnormal                                                                 | 1.Stick logger does<br>not have a network.<br>2.Antenna abnormal<br>3.Router WiFi signal<br>strength weak.                                       | 1.Check if the wire-<br>less network confi-<br>gured.<br>2.Check the ante-<br>nna, if there is any<br>damage or loose.<br>3.Enhance router<br>WiFi signal strength.<br>4.Long press Reset<br>button for 10s, reb-<br>oot stick logger and<br>networking again.                         |
| Slow<br>flash | ON  | Slow<br>flash | Connection betwe-<br>en logger and router<br>normal, connection<br>between logger and<br>remote server<br>abnormal. | 1.Router networking<br>abnormal.<br>2.The server point<br>of logger is modified.<br>3.Network limitation,<br>server cannot be<br>connected.      | 1.Check if the router<br>has access to the<br>network.<br>2.Check the router's<br>setting, if the conn-<br>ection is limited.<br>3.Contact our cust-<br>omer service.                                                                                                    |

| NET           | СОМ          | READY         |                                |                                                                                                    |                                                                                                    |  |
|---------------|--------------|---------------|--------------------------------|----------------------------------------------------------------------------------------------------|----------------------------------------------------------------------------------------------------|--|
| NET           | COM          | READY         | Fault Description              | Fault Cause                                                                                                    | Solution                                                                                                    |  |
| OFF           | OFF          | OFF           | Power supply<br>abnormal       | 1.Connection betw-<br>een stick logger and<br>inverter loosen or<br>abnormal.<br>2.Inverter power in-<br>sufficient.<br>3.Stick Logger abn-<br>ormal. | 1.Check the con-<br>nection, remove the<br>stick logger and in-<br>stall again.<br>2.Check inverter ou-<br>tput power.<br>3.Contact our cust-<br>omer service.               |  |
| Fast<br>flash | Any<br>state | Any<br>state  | SMARTLINK<br>networking status | Normal                                                                                                    | 1.Exit automatically<br>after 5mins.<br>2.Long press Reset<br>button for 5s,<br>reboot stick logger.<br>3.Long press Reset<br>button for 10s, res-<br>tore factory settings. |  |
| Any<br>state  | Any<br>state | Fast<br>flash | Restore<br>factory settings    | Normal                                                                                                    | 1.Exit automatically<br>after 1mins.<br>2.Long press Reset<br>button for 5s,<br>reboot stick logger.<br>3.Long press Reset<br>button for 10s, res-<br>tore factory settings. |  |

### 4. Usage methods and notices for Reset button

4.1 Usage methods and key-press descriptions for Reset button

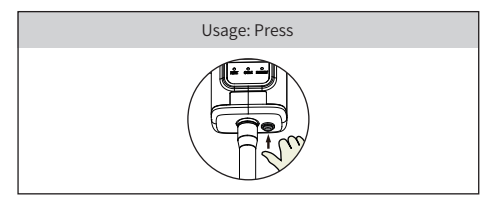

| Key-press      | Status Description                    | Light Status                                                                     |
|----------------|---------------------------------------|----------------------------------------------------------------------------------|
| Short press 1s | SMARTLINK rapid networking<br>status. | NET light flashes fast for 100ms.                                                |
| Long press 5s  | Rebooting the stick logger.           | All lights are extinguished<br>immediately.                                      |
| Long press 10s | Resetting the stick logger.           | 1.All lights are extinguished after 4s.<br>2.READY light flashes fast for 100ms. |

#### 4.2 Notices for Reset button

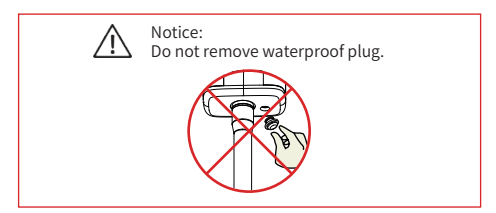

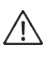

Warning: Please make sure the stick logger is working properly before you leave the site. If there is anything abnormal, please do not leave the site and contact customer service at the first time.

If you have any technical queries about our products, please contact us and provide the following information: 1. Product model and serial number of stick logger. 2. Product model and serial number of connected inverter. Thank you for your support and cooperation!

# APP USER MANUAL

#### Download APP

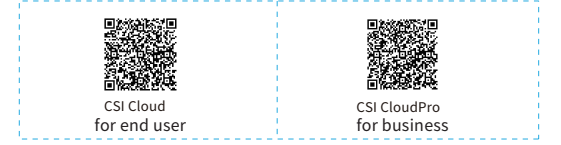

## 1.Registration

Clik [Register] to creat new account.You can use email to register.

| CSI Cloud       |        |     | Unit              |     |
|-----------------|--------|-----|-------------------|-----|
| and Para Garana |        |     | test tool         |     |
| trad in a       |        |     | Verification Code | led |
| -               | 5      | 477 |                   |     |
|                 | (here) |     |                   |     |
|                 |        |     |                   |     |
|                 |        |     |                   |     |
|                 |        |     |                   |     |
|                 |        |     |                   |     |
|                 |        |     |                   |     |
|                 |        |     |                   |     |
|                 |        |     |                   |     |
|                 |        |     |                   |     |
| ingt            |        |     |                   |     |
|                 |        |     |                   |     |

### 2. Create Plant

2.1 Click [Add Now] to start creating a plant. On the next page, please select the way you create the plant as prompted. If you choose to create your own power station, please proceed as described below.

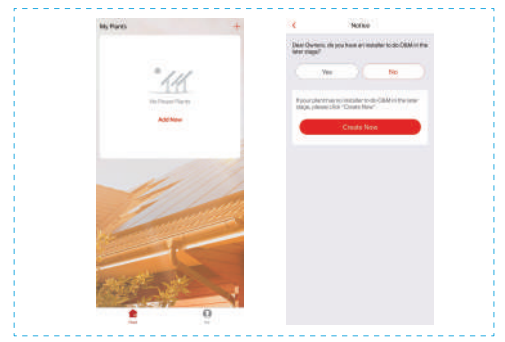

#### 2.2

Please confirm the location of the plant and related necessary information on the next page, fill in according to your actual situation, and then click the [Finish] button to complete the creation of the plant

| Confirm Plant Louislan                                                                                                    | < Parts                        | elath                   |
|----------------------------------------------------------------------------------------------------|--------------------------------|-------------------------|
| Planting the Samera Reve                                                                                                    | Passing band (units)           |                         |
| All Contemporters of the local division of the local division of the local division of the local division of the                                                                                                    | Ball 100.                      |                         |
| States I I Report of Bar                                                                                                    | Rentered .                     |                         |
|                                                                                                    | Transform.                     | off and back            |
|                                                                                                    | Automation 1                   |                         |
| an Brent P                                                                                                    | Part Syste                     | Parente 1               |
| and the second second second                                                                                                    | And her                        |                         |
| a state of the second second s | manage and provide the         | and and a second second |
| Laboration (1997) (1997)                                                                                                    | Containing free (2)            | and (1.1)               |
| Reference install                                                                                                    | Average with                   |                         |
| Barrish I's silve and before                                                                                                    | harry .                        | 23                      |
|                                                                                                    | and Providence ()              | Name and Address of     |
|                                                                                                    | National Society of Long State | Training Contract       |
|                                                                                                    |                                |                         |
|                                                                                                    |                                |                         |
|                                                                                                    |                                |                         |

#### 2.3

Now you can see the plant you just created on the home page. Click the [Check the plant] button to view detailed data for the plant.

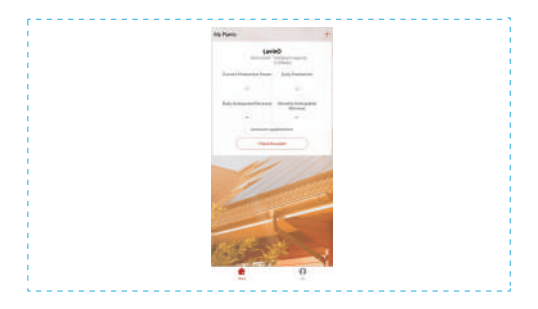

## 3.Add a device

3.1 Click the [+] button in the upper right corner of the home page, select Add a Logger, and select theplant where you want to add the device in the next page.

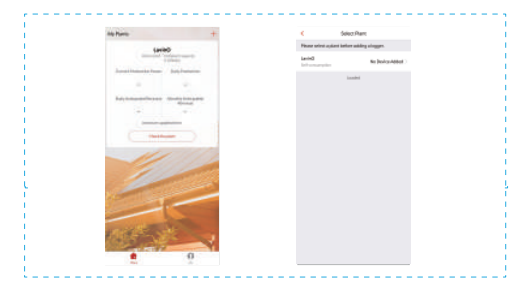

#### 3.2

You can choose to scan the barcode of the collector or directly enter the SN number below the barcode to add it, then click the [Add] button to go to the next page.

| Numerous entry the largest DE later<br>call above the codel, according to | p is the plant, hydror will<br>be leader |  |
|---------------------------------------------------------------------------|------------------------------------------|--|
| 54 0                                                                      | adamit 😫                                 |  |
|                                                                           | Central Prof DV Torquite?                |  |
|                                                                           |                                          |  |
|                                                                           |                                          |  |

3.3

On this page, you can stipulate how the logger selects the device associated with it. The default mode is "Automatic Selection". If you do not have special requirements, please click the [Done] button to confirm. After the confirmation is completed, the logger will be added to the plant.

| <br>                                                                                                    |                              | <br> |
|----------------------------------------------------------------------------------------------------|------------------------------|------|
| ٤ - 3                                                                                                    | betkiene treit<br>steviete   |      |
| SN: 0500330685<br>Method:Select<br>authorized press                                                                                                    | Nuclei stoj planacio macello |      |
| and a second second sec | Done /                       |      |
|                                                                                                    |                              |      |
|                                                                                                    |                              |      |
| <br>                                                                                                    |                              | <br> |

### 4.Wi-Fi Networking Configuration

If your logger is a Wi-Fi module, it will need to be networked for normal use. In the specific plant page, click the [...] button in the upper right corner, select [Device] to enter the device page, select the logger to be configured, and click the [Device networking] button to configure.

| ¢      | Device inf | • +       |
|--------|------------|-----------|
| togger | Logger     | 1000      |
|        |            | - bearing |
|        |            | and ref.  |
|        |            |           |
|        |            |           |
|        |            |           |

#### Smart Link configuration

(1) Enter networking page-short press reset button for 1S-NET light flashing-Entering configuration mode.

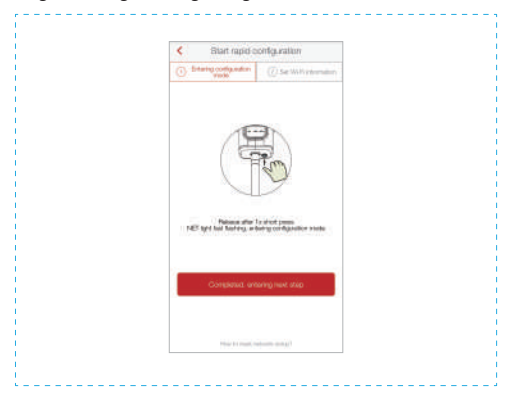

(2) Make sure the phone connected the WiFi network, entering WiFi password, starting to configure.

| L. C. C. C. C. C. C. C. C. C. C. C. C. C. |                                                                     |
|-------------------------------------------|---------------------------------------------------------------------|
|                                           | <ul> <li>Start rapid configuration</li> </ul>                       |
|                                           | Intering configuration     (2) Set W-Fi information     mode        |
|                                           | Wi-Finame: KEN-HLINK                                                |
|                                           | Wi-Fi password: Password .                                          |
|                                           |                                                                     |
|                                           | SG not supported<br>Only supports 2.43 tequency range Wi Filnetwork |
|                                           | Start rapid configuration                                           |
|                                           |                                                                     |
|                                           |                                                                     |

(3) The signal lights slowly flash or keep on indicate that the network has been successfully accessed, otherwise it fails. Please check again in a few minutes. If the signal lights are still not normal, please reconfigure it.

| $\checkmark$                                                                                                    |  |
|----------------------------------------------------------------------------------------------------|--|
| Configuration succeeded                                                                                                    |  |
| Please check if NET light slow flashes or keeps on                                                                                                    |  |
| NET light slow fisshing or keeping on means<br>connecting the network successfully. Otherwise<br>taked, Passe check star faw minutes. If indicator<br>lights run abnormelly, please configurate again. |  |

#### Notice:

1. During configuration, it will show configuration tips.

- 2.If the configuration process lasts more than 20s, configuration failed, entering the next step(The picture below will show the next step.) (1)Check the fault reason, click to go back, configurate again.
  - (2)If still not succeeded, click to switch configuration mode, entering AP configuration.

| Comparison helds<br>Dean Fank (* type status<br>Dean Fank (* type status<br>Dean surply in the stary<br>Status reports the stary<br>Status reports the stary | Industry lights fait faithing     Industry lights faith faithing     The state shares and     The state shares and |  |
|----------------------------------------------------------------------------------------------------|----------------------------------------------------------------------------------------------------|--|
| Bolder gins also being         South Print           Bolder gins also also being         South Print           Bolder gins also also being         South Print                                                                                                    |                                                                                                    |  |

## AP configuration

(1) Please make sure that the phone is connected to the WiFi network and enter the WiFi password.

APP will automatically get the current mobile phone WiFi account, type in the WiFi password to enter the configuration process. If the network is not the one logger needs to configure, switch the network. When switching the account, you can manually enter your network account. Note: 5G WiFi is not supported for now.

| /                                                                                                    |                | Android             | * 0    |
|----------------------------------------------------------------------------------------------------|----------------|---------------------|--------|
|                                                                                                    |                | ChinaNet            | • • ①  |
| 6                                                                                                    | ш              | AP_506573501        | * ①    |
| <u>Demand for Flouter?</u><br>If This Network, Is not. The One You Warning, 55 Will Nat<br>Switch Nationsk to Chogone Again, Warning, 55 Will Nat |                | H1H123              | • • ①  |
|                                                                                                    |                | IGEN-5G             | • • ①  |
|                                                                                                    |                | IGEN-6F             | • • I  |
|                                                                                                    | opported.      | KEN-HLINK           | • ♥ () |
| IGEN-HIUNK                                                                                                    | Switch Network | Gannet Find Lagger! |        |
|                                                                                                    |                | Connect             |        |

(2) Go to [Network Settings] interface, and select the stick logger's network AP\_XXXXXXXXX(S/N). Then return to APP, the stick logger will start to configure.

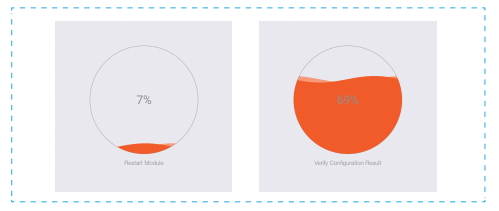

#### Notice

If it is unable to find an AP\_XXXX(S/N) in wireless network list, please make sure the distance between WiFi router and stick logger is less than 10 meters. If there is any problem during the connection or setting process, you can repeat the above steps. If you still cannot find the AP\_XXXX, you can check the logger manual for troubleshooting or contact our Customer Service.

(3) Normally, configuration process will take 3-5mins.

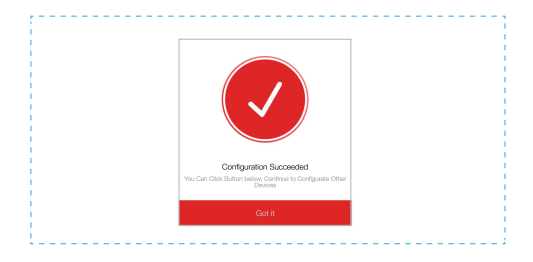

If the configuration fails, the reasons may be:

1.Router password is wrong. Please click [Retry] and check the password.

2.The router's network signal is weak and the logger is too far away from the router.Please put the router closer to the logger. 3.Click too fast during the Logger's AP connection.Please wait a few seconds and then jump to the configuration after Logger's AP is connected.

If you encounter following situations, please reconfigure logger network :

- 1. Change router
- 2. Change WIFI password
- 3. Change router's SSID
- 4. Enterprice routers may restrict WIFI connectivity.

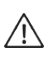

Warning: Please make sure the stick logger is working properly before you leave the site. If there is anything abnormal, please do not leave the site and contact customer service at the first time.

If you have any technical queries about our products, please contact us and provide the following information: 1. Product model and serial number of stick logger. 2. Product model and serial number of connected inverter. Thank you for your support and cooperation!